## CONNECT SUITE

### **Connect Suite: Notify Me (new subscribers)**

NotifyMe is a message alert system that allows you to receive messages via email and text messaging notification.

Anyone can sign up for these notifications and you can subscribe to your specific group or groups of interest.

**New Feature:** In addition to Notify Me messages (normally sent out with important information during the week or your weekend reminders), you may also receive news or announcements that have been posted on the website as soon as they are published. This feature is a wonderful way to stay connected to news and announcements as they happen.

#### Subscribing to Notify Me – Logging in to the Website Program

| Navigate to the church<br>website                                                        | https://www.stceciliajasper.com                                                                                                    |
|------------------------------------------------------------------------------------------|----------------------------------------------------------------------------------------------------|
| Scroll below the video<br>slideshow and click on the<br>button labeled <b>Notify Me.</b> | Sign Up Today for our New Notifications from our website program. You may                                                                                                    |
| Click the <b>REGISTER</b> button.                                                        | Notify Me<br>Login with your existing account or register a new account to sign up for notifications.<br>Available Groups<br>Aviso electrónico para feligreses en español<br>Electronic Parishioner Notice |

# CONNECT SUITE

| <ul> <li>Complete the form as indicated.</li> <li>Note the format for your cell number and select your provider</li> </ul>                                                                                                    | Register<br>Username<br>Email<br>First Name                                                           |                                            | Create a unique username<br>Enter your full email address<br>Enter your first name                                                                                                    |
|----------------------------------------------------------------------------------------------------|----------------------------------------------------------------------------------------------------|--------------------------------------------|----------------------------------------------------------------------------------------------------|
| list.                                                                                                    | Phone Number<br>Wireless Provider                                                                     | 000-000-0000                               | Enter cell number including area code                                                                                                    |
| <ul> <li>Passwords Most be alphanumeric.</li> <li>Click the <b>Register</b> button.</li> </ul>                                                                                                    | Password<br>Confirm password                                                                          | Create passw                               | ACS Wretess<br>Avantage Communications<br>Antage IcS<br>Applicham Wretess<br>Art (formery Cingular)<br>Art Tros<br>Berl Soun<br>Berl Soun<br>Cellon<br>Cellon<br>Cellon<br>Cellon<br>Cellon<br>Cellon |
| <b>Alphanumeric</b> refers to the type of<br>Latin and Arabic <b>characters</b><br>representing the numbers 0 - 9, the<br>letters A - Z (both uppercase and<br>lowercase), and some common<br>symbols such as @ # * and &.                                                                                         |                                                                                                    | Register                                   | Content Workers<br>Privato-Terris<br>Contrast                                                                                                    |
| <ul> <li>A screen will display to<br/>confirm your<br/>registration.</li> </ul>                                                                                                    | Regi<br>Please <mark>chec</mark>                                                                      | stration<br>k your email for a lin         | Confirmation                                                                                                    |
| <ul> <li>Navigate to your email<br/>inbox. You should<br/>receive an email with a<br/>link to facilitate<br/>confirming your email<br/>address.</li> <li>Take note of the<br/>username in this field<br/>(should reflect what<br/>you entered when<br/>completing your<br/>registration form<br/>above.</li> </ul> | User Account<br>Your username: V<br>Notice:<br>In order to protect you<br><u>Confirm My Email Add</u> | Created<br>Vebmaster<br>r account from una | authorized access and to use automated pas                                                                                                    |

## CONNECT SUITE

| <ul> <li>A screen displays<br/>indicating that your<br/>email address has been<br/>confirmed.</li> <li>Click the LOGIN<br/>button.</li> </ul>               | Confirm Email<br>Your email address has been confirmed                                                                                                    |
|----------------------------------------------------------------------------------------------------|----------------------------------------------------------------------------------------------------|
| <ul> <li>Enter your username<br/>and password.</li> <li>Check to save your<br/>password if you like.</li> <li>Click Login.</li> </ul>                       | Username<br>Enter your username here)<br>Password<br>Enter your password here<br>Remember Me?                                                                                  |
| <ul> <li>Select the desired<br/>notification groups and<br/>method of<br/>communication.<br/>(NOTE: SMS = text<br/>message)</li> <li>Click Save.</li> </ul> | Notify Me   Choose communication options to receive updates from   Group Name   Aviso electrónico para feligreses en español   Electronic Parishioner Notice     Email     SMS |

You have now confirmed your desired Notify Me subscription categories. If you have chosen the SMS communication method, you will receive text messages to the phone number entered in your registration profile.

| Click in the upper right-hand corner of<br>the website and choose Log Out. |
|----------------------------------------------------------------------------|
|----------------------------------------------------------------------------|